# Merkblatt für Kommentarfunktionen im Acrobat Reader

#### 1. Wo finde ich die Kommentarwerkzeuge?

ältere Acrobat Versionen: Rechte Spalte > Kommentar-Register öffnen

ab Acrobat Reader DC: Werkzeuge > Kommentar

| 🗳 🗛 🖻 🐶 🕻                | ) 🖒 🔄               |                      |                                                                                                    |                          |                    |                         |                                   |                         | 1         |
|--------------------------|---------------------|----------------------|----------------------------------------------------------------------------------------------------|--------------------------|--------------------|-------------------------|-----------------------------------|-------------------------|-----------|
|                          |                     |                      |                                                                                                    |                          |                    | ,                       | Werkzeuge                         | Kommentar               | Freigeben |
|                          |                     |                      |                                                                                                    |                          |                    | ^                       | • Anmerkunger                     |                         | E         |
|                          |                     |                      | _                                                                                                    |                          |                    |                         | Annerkunger                       |                         |           |
| aritas - Proiekt «Faire  | es Lager 2015»      |                      |                                                                                                    |                          |                    |                         | 🖻 🖗                               | <u>6</u>                |           |
| hholtic l                | coohon              |                      |                                                                                                    |                          |                    |                         | T <sub>e</sub> Ŧ <sub>e</sub>     | <u>푸 </u>               | Ъ         |
| inalug r                 | lochen              |                      |                                                                                                    |                          |                    | E                       | <ul> <li>Grafikmarkier</li> </ul> | ungen                   |           |
|                          |                     |                      |                                                                                                    |                          |                    |                         | T En                              |                         |           |
| ältere Acro              | bat Reader          | Versionen            |                                                                                                    |                          |                    |                         |                                   |                         |           |
|                          |                     |                      |                                                                                                    |                          |                    |                         |                                   |                         |           |
| Start Werkzeuge Dokum    | ent                 |                      |                                                                                                    |                          |                    |                         |                                   |                         | Anmelde   |
| Q Werkzeuge durchsuchen  | 611k                |                      |                                                                                                    |                          |                    |                         |                                   |                         |           |
|                          |                     |                      |                                                                                                    |                          |                    |                         |                                   |                         |           |
| <b>_</b> ,               |                     |                      | (  )                                                                                                    | Pen                      | <u>× len</u>       | →…                      | 2                                 | É                       | ģ         |
| PDF-Datei<br>exportieren | PDF-Datei erstellen | PDF-Datei bearbeiten | Kommentar                                                                                                    | Ausfüll. & Untersch.     | Z. Untersch. send. | Senden und<br>verfolgen | Stempel                           | Zertif                  | ikate     |
| Öffnen 👻                 | Öffnen 👻            | Öffnen 👻             | - Market - Andrew - Andrew - A | Öffnen 👻                 | Öffnen 👻           | Öffnen 👻                | Öffnen 💌                          | Öffner                  | 1 -       |
|                          |                     |                      | atei Be                                                                                                    | arbeiten Anzeige Fenster | Hilfe              |                         |                                   |                         |           |
|                          |                     | <u>+</u> +           | art                                                                                                    | Werkzeuge Dok            | ument 🖺 介 🖶        | Q                       |                                   | 12 🛛 🖉 🖉                |           |
| ab Acrobat               | Reader DC           |                      |                                                                                                    | Kommentar *              |                    | 9 4                     | 2 <u>T</u> TøŦ                    | $T_{a}$ $T_{a}$ $T_{d}$ | Т 🎞       |
|                          |                     |                      | Schüt                                                                                                    |                          | Jugendve           | rbände und vo           | oungCaritas - Pro                 | iekt «Faires Lag        | er 2015»  |
|                          |                     |                      |                                                                                                    |                          | Im                 | ager                    | nachhal                           | tig kor                 | cher      |
|                          |                     |                      |                                                                                                    |                          |                    | MBVI I                  | avina                             | -is not                 |           |

## 2. Auflistung aller erstellten Kommentare

Alle Kommentare werden in der rechten Kommentarspalte aufgelistet.

|      |                                 |           |         | X Anmelden               |
|------|---------------------------------|-----------|---------|--------------------------|
|      | <ul> <li>Uberprüfung</li> </ul> |           |         | ×                        |
|      | ▼ Kommentarliste (0)            |           |         |                          |
|      | Suchen ≜ 8=-                    |           | Î       | Kommentare durchsuchen   |
|      |                                 |           |         | A ▼ ∇ ▼ I Kommentar      |
|      |                                 |           |         | ₽ vorstufe               |
|      |                                 |           | E       | Seite 2 13.10.2015 16:22 |
| älte | re Acrobat Reader Versionen     | ab Acroba | it Read | ler DC                   |

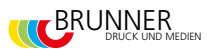

2

#### 3. Text ersetzen Funktion

Textstelle auswählen und auf das Symbol klicken. Anschliessend wird eine Blase geöffnet. Hier kann der neue Text erfasst werden.

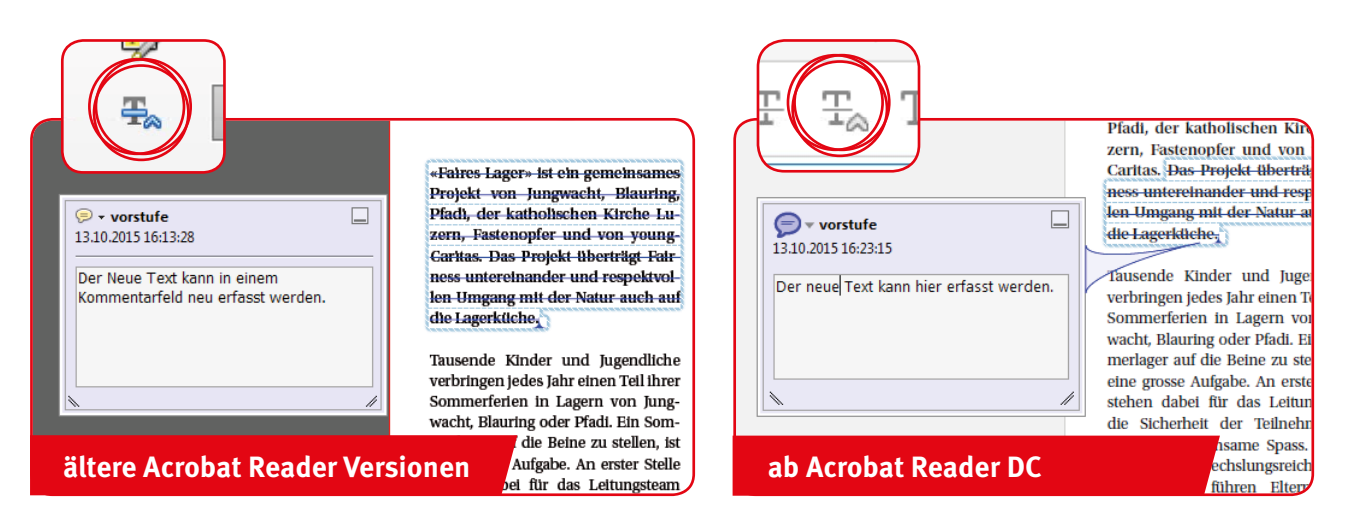

## 4. Text ergänzen Funktion

An der Stelle wo der Text eingefügt werden soll mit dem angewählten Symbol hinklicken. Es erscheint die Kommentarblase. Hier kann der zu ergänzende Text erfasst werden.

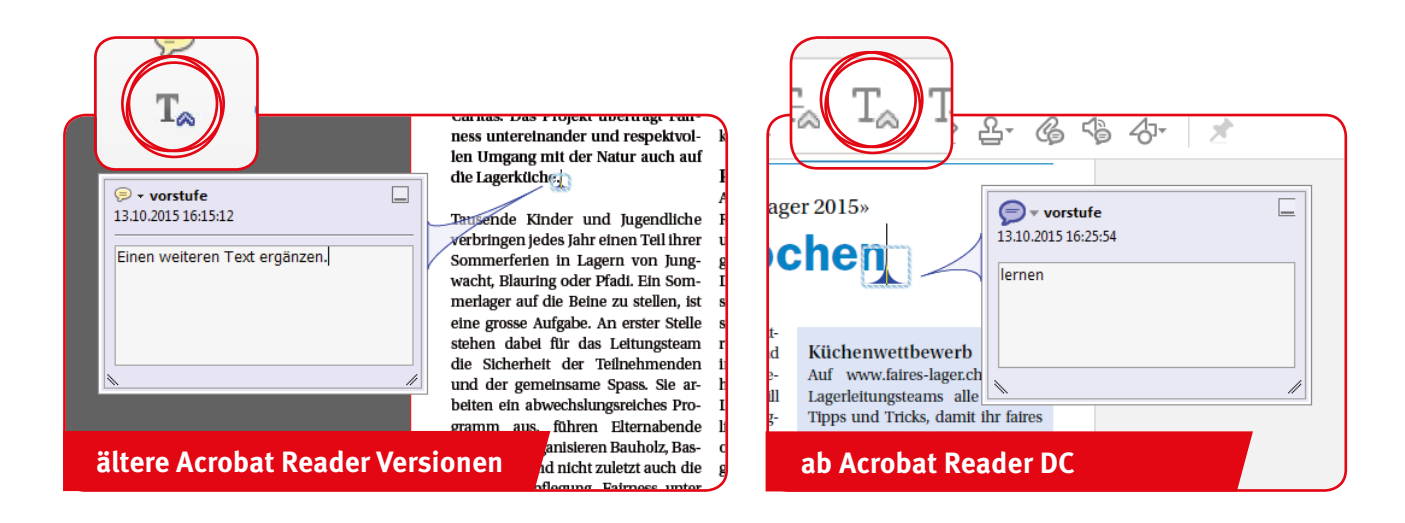

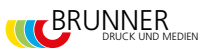

# 5. Text streichen

Den zu löschenden Text mit der Maus bei angewählter Streichen-Funktion markieren. Der Text wird dann mit der roten Durchstreiche Linie versehen.

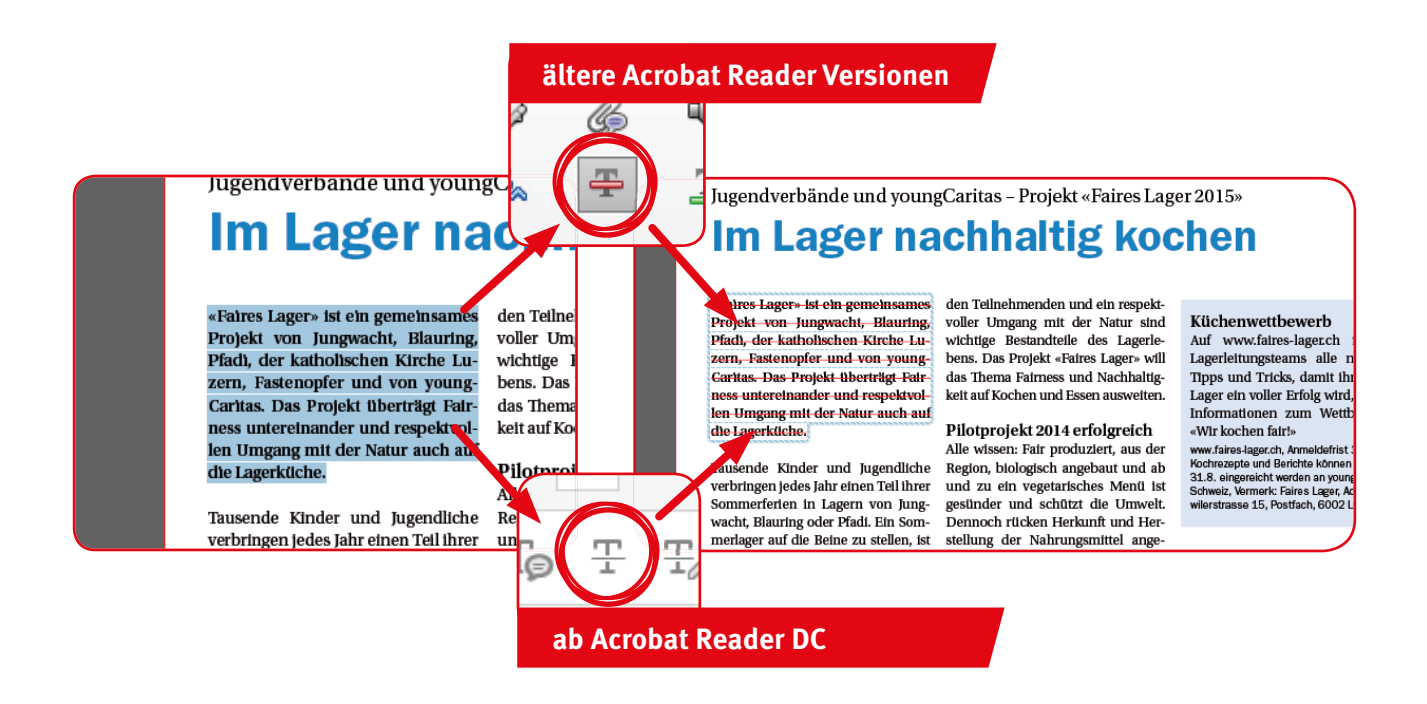

## 6. Erstellte Kommentare löschen

In der Kommentarliste mit Rechtsklick auf den zu löschenden Kommentar klicken und Löschen.

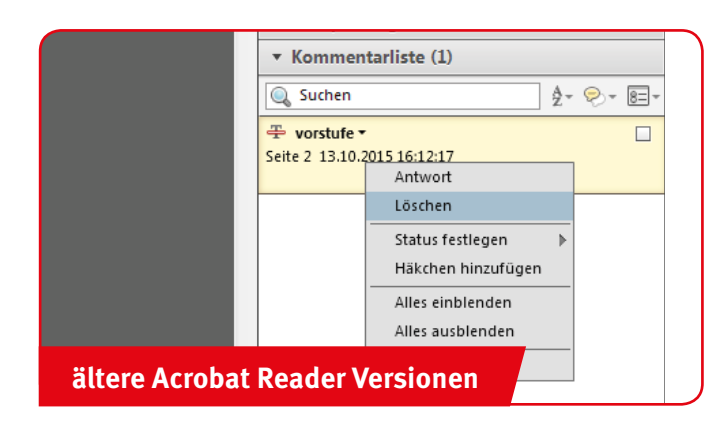

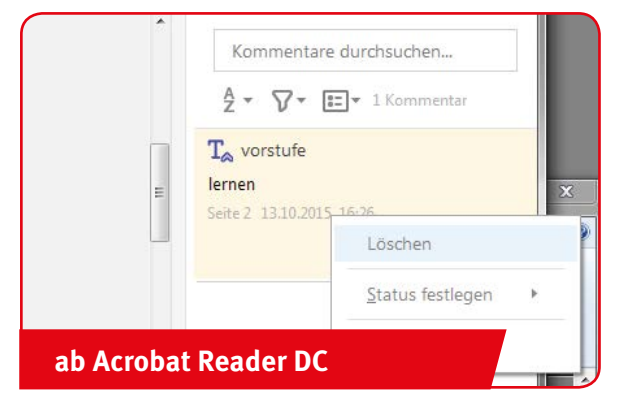